# Achieving Consistent Colour

# From Capture to Computer Screen to Final Print

# **Setting Camera Colour Space**

- Colour space needs to match throughout the process of taking the image and final printing of the image i.e. either Adobe RGB (1998) or sRGB.
- There are lots of different views expressed on this, but unless you are taking and processing images for commercial purposes, colour space sRGB should be your default setting. Most consumer computer screens and printers are only capable of showing/printing in sRGB colour space anyway.
- Set the camera colour space to sRGB
- Adobe Photoshop, Lightroom and Elements will automatically detect colour space from the image file metadata, as will most photo editing software.

### **Monitor/Laptop Screen**

- Your screen needs to match the colours in your image as best as possible, otherwise it will be extremely difficult to achieve consistent colours in your prints.
- The best way to achieve this is to have your screen calibrated using a proprietary calibration device from ColorMunki or Spyder etc. Prices range from £100 to £400.
- If you are a member of Amersham Photographic Society you can borrow their ColorMunki for free. Alternatively there are several colour display specialists around who will come round to your home and do the job for you.

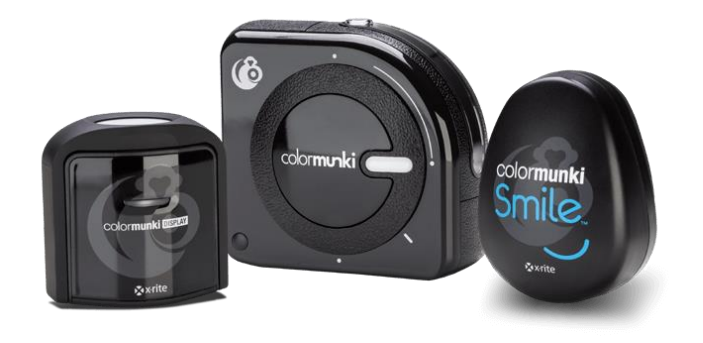

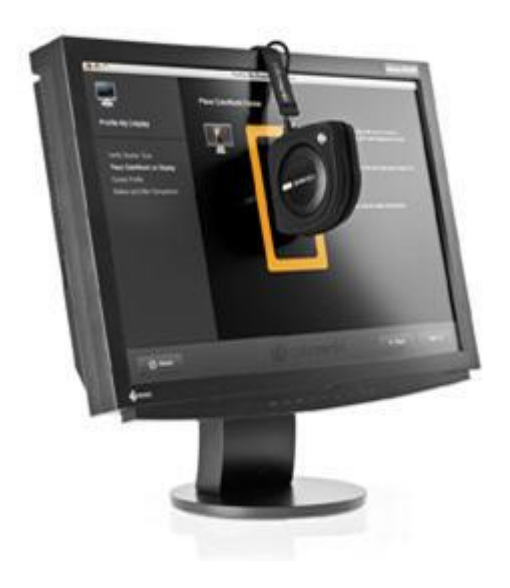

#### **Optimize Colours for Screen and Viewing**

- Make sure you are viewing the best representation of colours on your screen by telling your image manipulation/printing software e.g. Adobe Photoshop/Lightroom, Elements to optimize colours for your screen.
- In Elements go to Edit>Color Settings and click on: 'Always Optimize Colours for Computer Screens'
- No adjustments are necessary in Photoshop CS or CC or Lightroom.
- Photoshop, Elements and Lightroom will automatically pick up the sRGB colour space from the image Metadata.
- What also affects our perception of the final print colours is the light in which we view our screen and print. During calibration of the screen the ambient light will be measured so this is taken care of. For viewing prints it is best to do it in daylight or under 'daylight' light bulbs i.e. ones with a colour temperature of around 5500 degrees Kelvin.

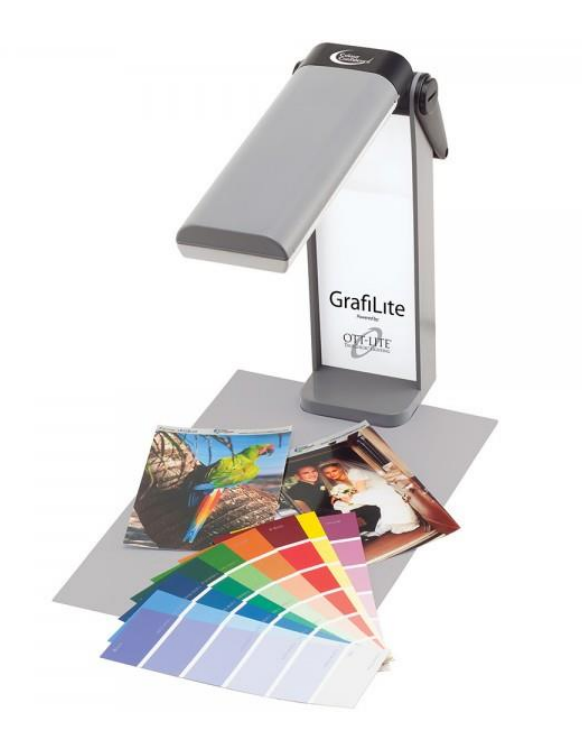

#### Matching your Print to your Screen

- By default, most printer drivers will be set so the printer manages the colour, and the user can then adjust parameters such as tone, brightness, contrast etc. Unfortunately this does not provide consistency for printing in colour (B & W is a different story and more on that later!)
- For colour images it is generally best to let Photoshop/Lightroom etc manage the colours, thus effectively turning off 'Printer Manages Colour'.
- The method of achieving this varies according to whether your computer is using Windows or Mac operating systems and also the printer manufacturer, but basically you are adjusting Printing Preferences in the printer driver, which is accessed via Photoshop/Lightroom etc once you select 'Print'.
- Enabling 'Photoshop Manages Colour' will adjust basic settings within the application so that the printed image appears as close to the screen image as possible, but there are two other small, but very important parameters that need to be set correctly in order for the print to actually match the screen colour. These are Media Type and the ICC Profile for the paper being used.

#### Matching your Print to your Screen

- Media/Paper Type settings are usually to be found in the 'Printer Preferences' section of the printer driver for your particular printer/application. Common settings available will be e.g. Epson Premium Photo Glossy, Epson Semi Matte/Lustre, Epson Archival Matte.
- Third party paper suppliers will tell you what Media/Paper Type settings to use for each of their papers.
- This will provide basic settings, but these need to be refined further using paper specific ICC (International Colour Consortium) Printer Profiles. ICC Printer Profiles are small files which are produced by photo paper manufacturers containing colour adjustments based on the paper type, coating, printer type and inks used. These files are available for download from all the major photo paper manufacturers/suppliers websites and are copied into your Photoshop program files. (1FS\_PSP290\_R2880-K3\_Generic.icc). Instructions for doing this are also available from the same websites. The profiles are then used by Photoshop/Lightroom etc to fine tune the colour output information to the printer.

#### Matching your Print to your Screen

- For most purposes these 'Generic' profiles are generally more than adequate. But if you require absolute perfection then you need to have your printer specifically profiled for each type of paper you use. You can do this yourself using a printed test page from the paper supplier and a calibration device (ColorMunki or Spyder etc), e.g. my own ICC profile for the above paper/printer combination is: FS-Photo Smooth Pearl-Col-GW-EpsonR2880.icc
- Alternatively most third party photo paper suppliers e.g. Fotospeed and Permajet offer a free printer profiling service together with detailed instructions supplied in a Profiling Pack.
- Download a Profiling Pack from their website which will include a special colour test page file.
- Print the test page on each of the papers you wish to use following the provided instructions.
- Post these off to the paper supplier and they will create ICC profile(s) and email them to you.
- These are then installed onto your computer (automatically saved to correct folder) and will be available to use in your preferred editing software.

#### **ICC Profile**

| 🔺 FS-Photo    | Smooth Pearl-Col-GW-EPSON R2880          | × |
|---------------|------------------------------------------|---|
| General Secu  | rity Details Previous Versions           |   |
|               | FS-Photo Smooth Pearl-Col-GW-EPSON R2880 |   |
| Type of file: | ICC Profile (.icc)                       | - |
| Opens with:   | Microsoft Colour Control Change          |   |
| Location:     | C:\Users\geoff\Desktop                   | - |
| Size:         | 1.90 MB (1,997,684 bytes)                |   |
| Size on disk: | 1.90 MB (1,998,848 bytes)                |   |
| Created:      | 06 November 2019, 21:11:33               | - |
| Modified:     | 22 January 2015, 11:08:48                |   |
| Accessed:     | 06 November 2019, 21:11:33               |   |
| Attributes:   | Read-only Hidden Advanced                |   |
|               |                                          |   |
|               |                                          |   |
|               | OK Cancel Apply                          |   |

#### **ICC Profile Location - PC**

| 📙   💆 📙 🚎 🗢   color         |                            |                        |            |                 |                 |            |              | ×   |
|-----------------------------|----------------------------|------------------------|------------|-----------------|-----------------|------------|--------------|-----|
| File Home Share View        |                            |                        |            |                 |                 |            |              | ^ ? |
| 🖈 📑 📋 🐰 Cut                 | 🛃 🗳 🗡 🛒                    | Rew item ▼             | <b>~</b>   | Dpen            | elect all       |            |              |     |
| Pin to Quick Copy Paste     | Move Copy Delete Rename    | New<br>folder          | Properties | 🖉 History 🛛 🕂 I | nvert selection |            |              |     |
| Clipboard                   | Organise                   | New                    | Ор         | en              | Select          |            |              |     |
| ← → ∽ ↑ 📑 > This PC → Windo | ws (C:) → Windows → System | n32 > spool > driver   | s → color  |                 |                 | 5 v        | Search color | م   |
| This PC                     | ^ Name                     |                        |            | Date modified   | Туре            |            | Size         |     |
| <br>1 3D Objects            | 🗋 Ad                       | obeRGB                 |            | 22/10/2019 22   | 2:47 File       |            | 0 КВ         |     |
| Desktop                     | 🧖 D5                       | 0                      |            | 19/03/2019 04   | 4:44 WCS        | Viewing C. | 2 KB         |     |
|                             | 🧖 D6                       | 5                      |            | 19/03/2019 04   | 4:44 WCS        | Viewing C. | 2 KB         |     |
|                             | 🔺 EE                       | 421_3                  |            | 18/10/2007 10   | 0:09 ICC F      | Profile    | 71 KB        |     |
| Downloads                   | 🔺 FS                       | Photo Smooth Pearl-Co  | ol-GW-E    | 22/01/2015 11   | 1:08 ICC F      | Profile    | 1,951 KB     |     |
| Music                       | 🔂 Gr                       | aphics                 |            | 19/03/2019 04   | 4:44 WCS        | Gamut M.   | 1 KB         |     |
| 🔚 Pictures                  | 🔂 Me                       | ediaSim                |            | 19/03/2019 04   | 4:44 WCS        | Gamut M.   | 1 KB         |     |
| 📳 Videos                    | 🔂 Ph                       | oto                    |            | 19/03/2019 04   | 4:44 WCS        | Gamut M.   | 1 KB         |     |
| 는 Windows (C:)              | 🔂 Pro                      | oofing                 |            | 19/03/2019 04   | 4:44 WCS        | Gamut M.   | 1 KB         |     |
| Photo Storage (D:)          | 🔺 RS                       | WOP                    |            | 19/03/2019 04   | 4:44 ICC F      | Profile    | 213 KB       |     |
|                             | 🔺 SP                       | R2880 Epson Archival M | latte      | 18/10/2007 10   | 0:26 ICC F      | Profile    | 742 KB       |     |
| 🦨 Network                   | 🔺 SP                       | R2880 Epson Double-Si  | ded Matt   | 18/10/2007 10   | ):29 ICC F      | Profile    | 742 KB       |     |
|                             | SP 🔺 SP                    | R2880 Epson Glossy     |            | 13/11/2007 17   | 7:32 ICC F      | Profile    | 742 KB       |     |
| 26 items                    |                            |                        |            |                 |                 |            | 7 10 1/0     |     |

#### **ICC Profile Location - Mac**

| 9 9 9                |                     | 💿 🛅 Lil    | brary      |          |           |         |          |
|----------------------|---------------------|------------|------------|----------|-----------|---------|----------|
|                      |                     |            | <b>*</b> ~ |          |           | ₩ ~     | Q Search |
| Back/Forward         | View                | Group      | Action     | Share    | Edit Tags | Dropbox | Search   |
| BT Cloud             |                     |            |            |          |           |         |          |
|                      | EW-RGB18            |            |            |          |           |         |          |
|                      | EW-sRGB             |            |            |          |           |         |          |
| 🎵 Music              | 🖻 FS-NT Bright Whit | e-Col-GV   | /-EPSON    | R2880.i  | icc       |         |          |
| geoffwalker          | 🖻 FS-Photo Smooth   | Pearl-Col  | -GW-EPS    | ON R28   | 80.icc    |         |          |
|                      | GRACoL2006_Coa      | ted1v2.ic  | C          |          |           |         |          |
| Creative Cloud Files | 🖻 Gray Tone.icc     |            |            |          |           |         |          |
| iCloud               | 🖻 HFA_Eps2880_MK    | _Bamboo    | icc        |          |           |         |          |
|                      | 🖻 HFA_Eps2880_MK    | _MusEtch   | ing.icc    |          |           |         |          |
| Documents            | 🖻 HFA_Eps2880_MK    | _PRSatin.i | icc        |          |           |         |          |
| liCloud Drive        | HFA_Eps2880_PK_     | PRPearl.i  | cc         |          |           |         |          |
| Desktop              | ILFORD_Premium_     | Plus_Glos  | sy_290gs   | mEPR     | 2880_EF   |         |          |
| in sources           | 🔲 ILFORDPremiumPl   | us_Pearl_  | EPR2880    | EPGn     |           |         |          |
| Locations            | ISOcoated_v2_300    | _eci.icc   |            |          |           |         |          |
| 🗔 MacBook Pro        | ISOcoated_v2_eci.i  | icc        |            |          |           |         |          |
| @ Maturali           | 🖻 ISOnewspaper26v   | 4.icc      |            |          |           |         |          |
| W Network            |                     |            | <u>.</u>   |          |           |         |          |
| Taga                 | Macintosh HD >      | Users :    | > 🈭 geofi  | walker > | ibrary    |         |          |
|                      | 150 it              | ems, 383.  | 94 GB ava  | ilable   |           |         |          |

#### **Setting Printer Preferences**

- Similar process in both Windows and Mac but the 'Printer Preferences' dialogue box will appear in a different format for the same printer type/model.
- Open image and click 'Print'.
- Select 'Printer' if more than one connected.
- Go to 'Color Management' box.
- Click on 'Color Handling' and select 'Photoshop Manages Color'
- Click on 'Printer Preferences' and set parameters.
- Click on 'Printer Profile' and select ICC Profile (some will already be available within the printer driver from the printer manufacturer, if they also manufacture their own paper brand).
- Click on 'Rendering Intent'. Select either 'Perceptual' or 'Relative Colorimetric'. There seems to be some debate as to which is best but I have tried both and by experiment have found 'Relative Colorimetric' to give marginally better results.
- Save your settings to a pre-set for future use.

#### Photoshop Elements 12 Print Window

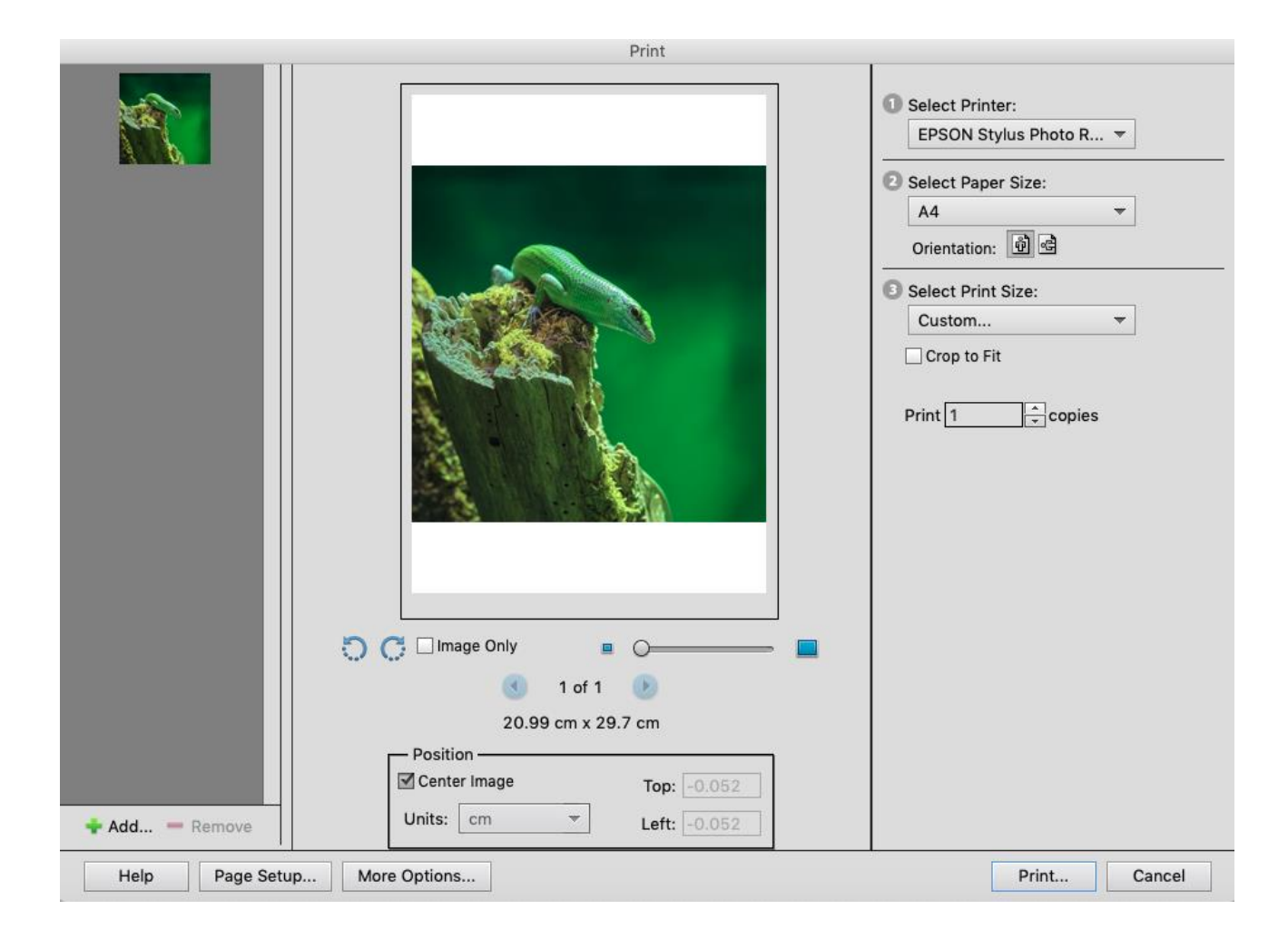

#### Photoshop Elements 12 Printer Properties Window

|                                       | More Options                                                                                                    |
|---------------------------------------|----------------------------------------------------------------------------------------------------|
| Printing Choices                      | Color Management                                                                                                    |
| Custom Print Size<br>Color Management | Color Management<br>Color Handling: Photoshop Elements<br>Image Space: sRGB IEC61966-2.1<br>Printer Profile: FS-Photo Smooth Pe<br>Rendering Intent: Relative Colorimetric<br>Did you remember to disable color management<br>in the printer preferences dialog?<br>OK Cancel Help |

#### **Photoshop CC - Print Window**

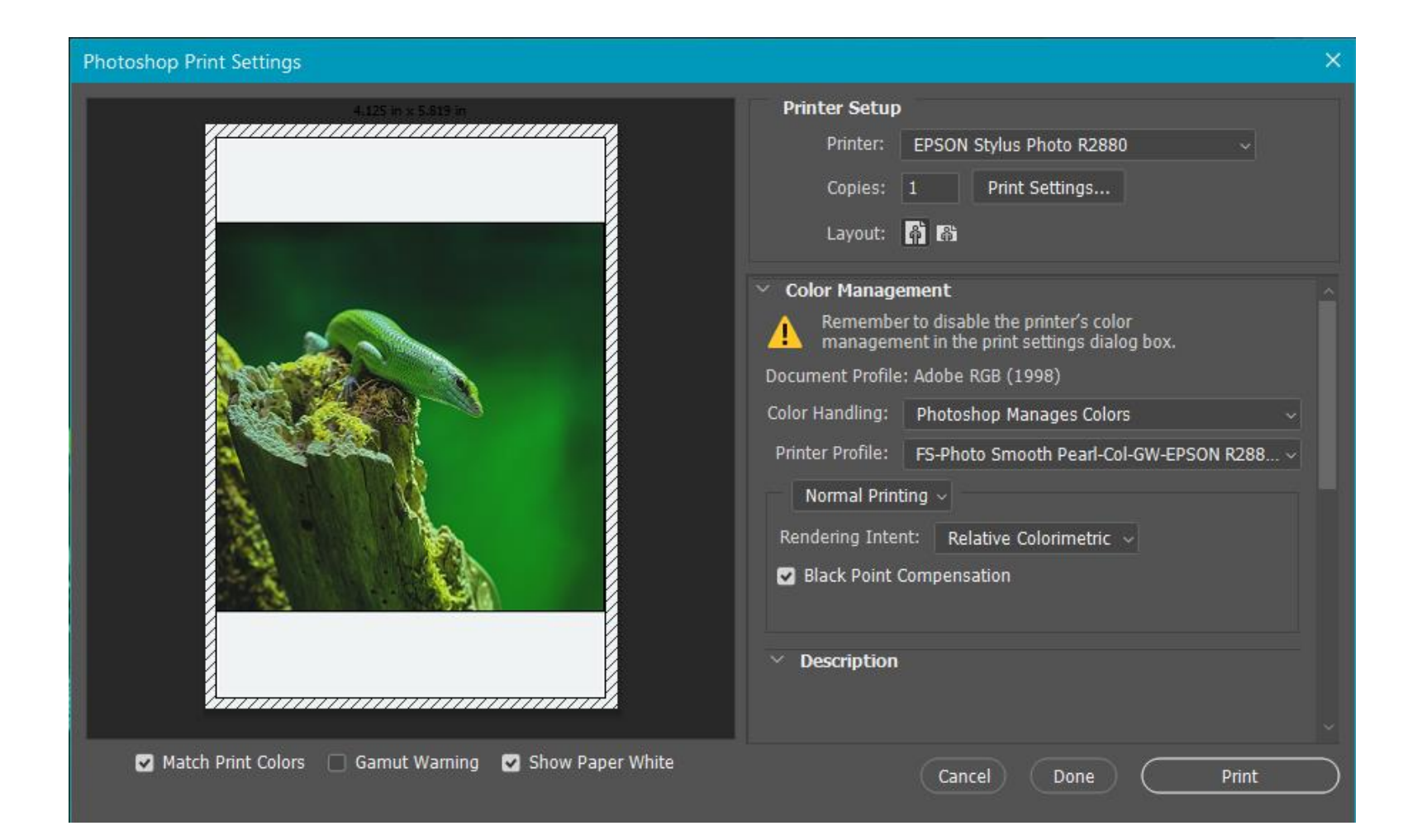

#### Photoshop CC Printer Properties Window

| Current Settings                                 |                                                                    | 🖶 EPSON Stylus Photo R2880 Properties |                           |                    |                 |   |
|--------------------------------------------------|--------------------------------------------------------------------|---------------------------------------|---------------------------|--------------------|-----------------|---|
| Main<br>Media Type:                              |                                                                    | 🗇 Main 🗊 Pa                           | age Layout 🥒 Utility      |                    |                 |   |
| Print Quality Level:<br>Print Quality:           | Epson Premium Glossy<br>LEVEL 3 (Speed)<br>SuperFine - 1440x720dpi | Select Setting :                      | Current Settings          | ~                  | Save/Del        |   |
| High Speed:<br>Color:<br>Source:                 | On<br>Color<br>Sheet                                               | Media Settings<br>Media Type :        | Epson Premium Glossy      | ~                  | Custom Settings | ] |
|                                                  |                                                                    | Color :                               | Color                     | $\sim$             | Paper Config    |   |
| Page Layout<br>Orientation:                      | Portrait                                                           | Print Quality :                       | Speed                     | ~                  |                 |   |
| Rotate 180°: Off<br>Copies:                      | Mirror Image: Off<br>1                                             | Mode :                                | O Automatic               |                    |                 |   |
| Size:                                            | A6 105 x 148 mm                                                    |                                       | Off (No Color Adjustment) | $\sim$             | Advanced        |   |
|                                                  |                                                                    | Paper Settings                        |                           |                    |                 |   |
| Job Settings:                                    | Off                                                                | Source :                              | Sheet                     | ~                  |                 |   |
| E HERRER AND AND AND AND AND AND AND AND AND AND |                                                                    | Size :                                | A6 105 x 148 mm           | ~                  | User Defined    |   |
| <b></b> (101                                     | (F)                                                                |                                       |                           | Cartridge Option   |                 |   |
| Color Correction                                 | Ţ.                                                                 |                                       |                           | Photo Black : T096 | 1               |   |
| Color Adjustment: (                              | Off (No Color Adjust                                               |                                       |                           |                    |                 |   |
|                                                  |                                                                    |                                       |                           |                    |                 |   |
|                                                  |                                                                    | Reset Defaults                        | (Y)                       | Manual             | Version 6.63    | - |
| Always show Current                              | Settings.                                                          |                                       |                           |                    |                 |   |
|                                                  | Close                                                              |                                       |                           | ок с               | ancel Help      |   |

#### **Lightroom Classic CC - Print Window**

| off vvalker Photogra          | pny                                                                    | Library   Develop   Map   Bo | ok   Sildesnow   Print                                                                                        |
|-------------------------------|------------------------------------------------------------------------|------------------------------|----------------------------------------------------------------------------------------------------|
|                               | Unsaved Print                                                          | Create Saved Print           |                                                                                                    |
|                               | Page 1 of 1<br>Paper: A6 105 x 148 mm<br>Printer: EPSON Stylus Photo R |                              | Page Background Color  Identity Plate  Geoff Walker Photography  Override Color  Opacity  Render behind image |
| ⊞ (1)8 x 10                   |                                                                        |                              | Render on every image                                                                                         |
|                               |                                                                        |                              |                                                                                                    |
|                               |                                                                        |                              | Watermarking :                                                                                                |
| 1 Large With Stroke           |                                                                        |                              |                                                                                                    |
|                               |                                                                        |                              |                                                                                                    |
|                               |                                                                        |                              | Page Numbers                                                                                                  |
|                               |                                                                        |                              | Page Info                                                                                                    |
|                               |                                                                        |                              | Crop Marks                                                                                                    |
|                               |                                                                        |                              | Photo Info                                                                                                    |
| 5x9 Landscape Contact Sheet   |                                                                        |                              |                                                                                                    |
| 5x11 Landscape Contact Sheet  |                                                                        |                              | Font Size :                                                                                                   |
| 坦 Custom (2) 4 x 6            |                                                                        |                              |                                                                                                    |
| E Custom 1 over 2             |                                                                        |                              | Print                                                                                                    |
| Custom 2 over 1               |                                                                        |                              | Print to : Pri                                                                                                |
| E Custom Centered             |                                                                        |                              |                                                                                                    |
| E Custom Overlap x 3          |                                                                        |                              | Draft Mode Printing                                                                                           |
| 回 Custom Overlap x3 Border    |                                                                        |                              | ✓ Print Resolution                                                                                            |
| 里 Custom Overlap x3 Landscape |                                                                        |                              |                                                                                                    |
|                               |                                                                        |                              | Print Sharpening :                                                                                            |
|                               |                                                                        |                              | Media Type : Gi                                                                                               |
|                               |                                                                        |                              | Color Management                                                                                              |
|                               |                                                                        |                              | Color Management                                                                                              |
|                               |                                                                        |                              | Profile : FS-Photo Smooth Pe<br>Intent : Perceptual                                                           |
| Filter Collections            |                                                                        |                              | Print Adjustment                                                                                              |
| HDR Efex Pro 2                |                                                                        |                              | Brightness                                                                                                    |

#### Lightroom Classic CC Printer Properties Window

| Current Settings                                                                                                    | 👼 EPSON Stylus Photo R2880 Properties                                                      | ×         |
|----------------------------------------------------------------------------------------------------|--------------------------------------------------------------------------------------------|-----------|
| Main<br>Media Type:                                                                                                    | 🗇 Main 🗊 Page Layout 🧪 Utility                                                             |           |
| Epson Premium Semigloss Print Quality Level: LEVEL 4 (Quality) District Quality                                                                                                    | Select Setting : Current Settings V Save/D                                                 | el        |
| High Speed: On<br>Color: Color<br>Source: Sheet                                                                                                    | Media Settings<br>Media Type : Epson Premium Semigloss V Custom Set                        | ttings    |
| Page Layout<br>Orientation: Portrait<br>Rotate 180°: Off Mirror Image: Off                                                                                                    | Color : Color · Paper Cor<br>Print Quality : Quality · · · · · · · · · · · · · · · · · · · | nfig      |
| Size: A4 210 x 297 mm                                                                                                    | Off (No Color Adjustment)                                                                  | ed        |
| Job Settings: Off                                                                                                    | Paper Settings<br>Source : Sheet ~                                                         |           |
| E CARACTERIA CONTRACTOR O CONTRACTOR O CONTR | Size : A4 210 x 297 mm V User Defin                                                        | ned       |
|                                                                                                    | Cartridge Option Print Preview Photo Black : T0961                                         |           |
| Color Correction<br>Color Adjustment: Off (No Color Adjust                                                                                                    |                                                                                            |           |
| Always show Current Settings.                                                                                                    | Reset Defaults(Y) Manual Vers                                                              | sion 6.63 |
| Close                                                                                                    | OK Cancel                                                                                  | Help      |

### Printing in Black & White (Epson Photo Printers)

- This method uses Epson's 'Advanced Black & White' print setting and is designed for printers with a black ink and two or more grey inks.
- Set 'Color Handling' to 'Printer Manages Color'
- In 'Printer Preferences' select 'Advanced B&W Photo' (Epson printers).
- Remember to still select the correct Media/Paper settings, but you will not have the option of selecting a printer profile as the printer will control ALL the colour options.
- Select 'Mode' and click on 'Colour Controls' then click 'Advanced' button to fine tune.
- Adjust settings by trial and error until you achieve the correct result and save the settings as a pre-set.

#### **Photoshop CC - Print Window**

#### Photoshop Print Settings Printer Setup EPSON Stylus Photo R2880 Printer: Print Settings... Copies: 1 Layout: 👘 ត្រំ Color Management Remember to enable the printer's color management in the print settings dialog box. Document Profile: ProPhoto RGB Printer Manages Colors Color Handling: Printer Profile: Normal Printing ~ Rendering Intent: Relative Colorimetric 🗸 Description \_\_\_\_\_ Cancel Print Done

#### Photoshop CC - Printer Properties Window – Colour Controls

| Current Settings                                                                                                    |                                                                      | 👼 EPSON Style                  | us Photo R2880 Prope    | rties              | ×               |
|----------------------------------------------------------------------------------------------------|----------------------------------------------------------------------|--------------------------------|-------------------------|--------------------|-----------------|
| Main<br>Media Type:                                                                                                    |                                                                      | 🗇 Main 🗊 Pa                    | age Layout 🧪 Utility    |                    |                 |
| Print Quality Level:<br>Print Quality:                                                                                                    | Epson Premium Semigloss<br>LEVEL 4 (Quality)<br>Photo - 1440x1440dpi | Select Setting :               | Current Settings        | ~                  | Save/Del        |
| High Speed:<br>Color:<br>Source:                                                                                                    | Advanced B&W Photo<br>Sheet                                          | Media Settings<br>Media Type : | Epson Premium Semigloss | ~                  | Custom Settings |
| B                                                                                                    |                                                                      | Color :                        | Advanced B&W Photo      | ~                  | Paper Config    |
| Orientation:                                                                                                    | Portrait                                                             | Print Quality :                | Quality                 | ~                  |                 |
| Rotate 180°: Off<br>Copies:                                                                                                    | Mirror Image: Off<br>1                                               | Mode :                         | ⊖ Automatic             | ı                  |                 |
| Size:                                                                                                    | A6 105 x 148 mm                                                      |                                | Color Controls          | ~                  | Advanced        |
|                                                                                                    |                                                                      | Paper Settings                 |                         |                    |                 |
| Job Settings:                                                                                                    | Off                                                                  | Source :                       | Sheet                   | ~                  |                 |
| and the second second s | E                                                                    | Size :                         | A6 105 x 148 mm         | ~                  | User Defined    |
|                                                                                                    | (A)                                                                  |                                |                         | Cartridge Option   |                 |
| Color Correction<br>Color Adjustment:<br>Color Toning:<br>Tone: Darker<br>Contrast: 0                                                                                                    | Color Controls<br>Neutral<br><b>Brightness:</b> 0                    |                                |                         | Photo Black : T096 |                 |
|                                                                                                    | Settings                                                             | Reset Defaults                 | s(Y)                    | Manual             | Version 6.63    |
|                                                                                                    | Close                                                                |                                |                         | ОК                 | Cancel Help     |

#### **Photoshop CC - Print Window**

| Descela     |               |                         | A Rout (Deals)  |            |                              |                         |
|-------------|---------------|-------------------------|-----------------|------------|------------------------------|-------------------------|
| Presets:    | FS Photo S P  | earl B & W Find         | e Adjust (Dark) | )          |                              |                         |
| Copies:     | 1             |                         |                 |            |                              |                         |
| Paper Size: | A4            |                         |                 |            | ᅌ 210 by                     | 297 m                   |
|             | Print Setting | s                       |                 |            |                              |                         |
|             | Ba            | isic Advance            | d Color Settin  | gs         |                              |                         |
|             |               |                         | Color Toning:   | Fine Ad    | j <mark>ustm</mark> ent      |                         |
| 6           | Can .         |                         | Tone:           | Dark       |                              | 0                       |
|             |               |                         | Brightness:     |            |                              |                         |
| 1000        | EVIA          | No. of Concession, Name | 0               | 5C         |                              | 1                       |
| 10          |               | 15.83                   | Contrast:       |            |                              |                         |
| - 692       | - 11 m        | ALC: N                  | 0               | £.         | -Q                           | 1                       |
| 11/1        |               | 1000                    | Shadow Ton      | ality:     |                              |                         |
|             | Y             |                         | 0               | 0          | $\bigcirc$                   |                         |
|             |               |                         | Highlight To    | nality:    |                              |                         |
| G           |               | R Horizontal            | 0               | K)         | $\overline{\mathbf{\nabla}}$ |                         |
|             |               | 0 0                     | Max Optical     | Density:   |                              |                         |
|             | +             |                         | 0               | 1          | <i>a</i> .                   | $\neg \bigtriangledown$ |
|             |               | Vertical                | Highlight Po    | int Shift: |                              |                         |
|             |               | 0 0                     |                 | Off        |                              | 0                       |
| C           |               | м                       |                 |            |                              | 1                       |
|             | в             |                         |                 | _          | Default                      |                         |
|             |               |                         |                 |            |                              |                         |

# Printing in Black & White (Epson and other Photo Printers)

 If your printer doesn't have separate grey inks an alternative method is to use all the colour inks and the same procedure as you would use to make a colour print i.e. letting Photoshop/Lightroom manage colour and using the ICC profile for the paper/printer/ink combination.

#### Soft Proofing in Lightroom

- There is yet another step that can help to ensure that your print exactly matches the colours on your screen and this is a process known as **Soft Proofing**.
- Soft Proofing is the capability to preview how onscreen photos appear when printed, and optimize them for a particular output device (e.g. printer).
- I believe this option is available in Photoshop but I have only used the Lightroom version.

#### Lightroom Classic CC - Develop Module - Initial Screen

| Lightroom CC Catalog - Master-2 - Adobe Photoshop Lightroom Classic - Develop     Ele Edit Develop Photo Settings Tools View Window Help                                                                                                    | - 0 X                                                                                                    |
|----------------------------------------------------------------------------------------------------|----------------------------------------------------------------------------------------------------|
| Geoff Walker Photography                                                                                                    | Library   <b>Develop</b>   Map   Book   Slideshow   Print   Web                                                                                                    |
| <complex-block><ul> <li>Navigital and the field of the state of the state of the sta</li></ul></complex-block> | Histogram         Image: state state st |
| Copy Paste                                                                                                    | ✓ Previous Reset                                                                                                    |

#### Lightroom Classic CC - Develop Module – Soft Proofing Selected

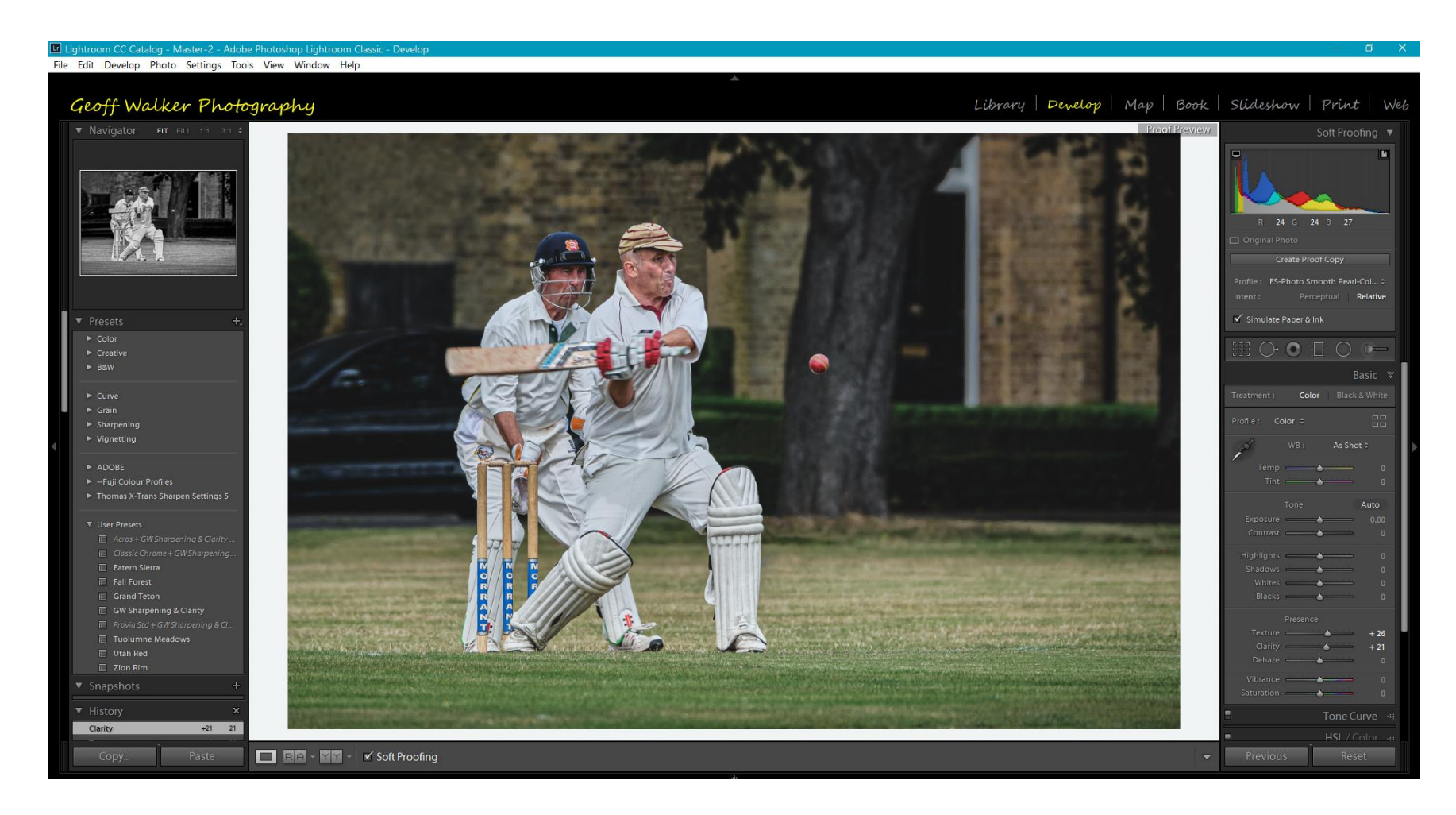

#### Lightroom Classic CC - Develop Module – Image Comparison

| 🖬 Lightroom CC Catalog - Master-2 - Adobe Photoshop Lightroom Classic - Develop                                                                                                    | — Ø X                                                                                                    |
|----------------------------------------------------------------------------------------------------|----------------------------------------------------------------------------------------------------|
| File Edit Develop Photo Settings Tools View Window Help                                                                                                    |                                                                                                    |
| Geoff Walker Photography                                                                                                    | *<br>Library   <mark>Develop</mark>   Map   Book   Slideshow   Print   Web                                                                                                    |
| <complex-block>  Navigator Nr FRL + 9 01   Aurigator Nr FRL + 9 01 Notice Notice<!--</td--><td>Produktive years       Soft Producting         Soft Producting       Soft Producting         Soft Producting       Soft Producting</td></complex-block> | Produktive years       Soft Producting         Soft Producting       Soft Producting         Soft Producting       Soft Producting |
|                                                                                                    |                                                                                                    |

#### Lightroom Classic CC - Library Module – Soft Proofed Image

| Lightroom CC Catalog - Master-2 - Adobe Photoshop Lightroom                                          | n Classic - Library                                                |                                                                                  |                                                                  |                            |                                                                                                | - 0 ×                                                                                                    |
|----------------------------------------------------------------------------------------------------|--------------------------------------------------------------------|----------------------------------------------------------------------------------|------------------------------------------------------------------|----------------------------|------------------------------------------------------------------------------------------------|----------------------------------------------------------------------------------------------------|
| File Edit Library Photo Metadata View Window Help                                                    |                                                                    | *                                                                                |                                                                  |                            |                                                                                                |                                                                                                    |
| Geoff Walker Photography                                                                             |                                                                    |                                                                                  | Library Develop 1                                                | Map   Book   S             | Slideshow                                                                                      | Print   Web                                                                                                    |
| Library Filter :                                                                                     | Text Attribute                                                     | Metadata None                                                                    |                                                                  | Filters Off 🗧 🔒            |                                                                                                | Histogram 🔻                                                                                                    |
| XT304464 28cm Wide-Edit-2.tif • FS-Photo Smooth Pearl-Col-GW-EPSO<br>3219 x 2147 10/08/2019 14:44:25 | XT304464 28cm Wide-Edit.tif Til<br>3307 x 2205 10/08/2019 14:44:21 | XT304464 28cm Wide.tif         1           3307 x 2205         10/08/2019 14/44: | XT304464 28cm Wide.tif • Copy 1           25         3307 x 2205 | TIF<br>10/08/2019 14:44:25 |                                                                                                |                                                                                                    |
|                                                                                                    |                                                                    |                                                                                  | sort                                                             |                            | S0 200 400 mm<br>Original Photo<br>Cursom C Q<br>Default C<br>Preset<br>File Name<br>Copy Name | 115.6 1/500 sec<br>Nuick Develop<br>Keyword List<br>Metadata<br>Metadata<br>None<br>XT304464 28cm Wi<br>F5-Photo<br>Smooth Pearl-<br>Col-Ow-F7SON R2880Loc,<br>Relative<br>Relative<br>Rela |
| XT304464.RAF RAF                                                                                     |                                                                    |                                                                                  | ···· =                                                           | 4                          |                                                                                                | 2019 08 TO XF 🚍                                                                                                    |
|                                                                                                    |                                                                    |                                                                                  |                                                                  |                            |                                                                                                | Geoff Walker<br>Unknown ÷<br>Geoff Walker<br>14:44:25<br>10 August 2019<br>3219 x 2147<br>3219 x 2147<br>3219 x 2147<br>3219 x 2147<br>3219 x 2147<br>3219 x 2147<br>3219 x 2147<br>3219 x 2147                                                                                                    |
| IIII III III III III III III III III I                                                               |                                                                    |                                                                                  |                                                                  | Thumbnails 🗸               |                                                                                                |                                                                                                    |

#### **Consistent Colour Achieved!**

# If you're still awake, thanks for persevering!